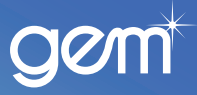

# **Credit & Adjustment Voucher**

| Purpose of document | This guide is to help merchants process a <i>Credit &amp; Adjustment Voucher</i> through Merchant Portal and answer common questions asked about <i>irregular credit adjustment</i> emails received from our Cards Settlements team. |
|---------------------|----------------------------------------------------------------------------------------------------|
| Definition          | <b>Credit &amp; Adjustment Voucher</b> – an online form used to change an <i>eSalesVoucher</i> that has been submitted for settlement in error.                                                                                      |

## **Returned Goods/Voucher accidently submitted**

| Step | Action                                                                                                    |  |  |  |  |
|------|----------------------------------------------------------------------------------------------------|--|--|--|--|
| 1    | <ol> <li>Log into Merchant Portal &gt;&gt; <u>https://merchantportal.gemfinance.co.nz</u></li> <li>Click on Credit &amp; Adjustment Voucher on the left hand side-bar, then click on Create a New<br/>Credit &amp; Adjustment Voucher.</li> </ol>                                                                                               |  |  |  |  |
|      | Note: A Credit & Adjustment Voucher can only be created 48 hours after settlement.                                                                                                    |  |  |  |  |
| 2    | <ol> <li>Select the <i>Card Type</i> from the drop down box.</li> <li>Select the reason for submitting a Credit &amp; Adjustment Voucher (see page 3 for the definition of each reason).</li> <li>If the reason chosen is <i>Voucher accidently submitted</i>, click on the corresponding check box.</li> <li>Click on <b>Next.</b></li> </ol>  |  |  |  |  |
| 3    | Credit & Adjustment Voucher         Returned goods       *fields are mandatory         Card No/Account No*:                                                                                                    |  |  |  |  |
|      | Original transaction details 2 *fields are mandatory                                                                                                    |  |  |  |  |
|      | Original Sales Voucher Date* (dd/mm/yyyy) Your reference no.* (invoice/order no.)                                                                                                    |  |  |  |  |
|      | Goods Description* Please Select  Amount to Credit* 0.00 Remove                                                                                                    |  |  |  |  |
|      | <ul> <li>Reason for credit</li> <li>Please note:</li> <li>The credit &amp; adjustment process may take 1 to 3 business days to be completed.</li> <li>By submitting the Credit &amp; Adjustment Form, your merchant account and the customer's account will be debited or credited as indicated on the Credit &amp; Adjustment Form.</li> </ul> |  |  |  |  |
|      | <ol> <li>Complete the <i>Return goods</i> and <i>Original transaction</i> details.</li> <li>Complete the Original transaction details. (A reference number from your company is required).</li> <li>Complete the <i>(Reason for Credit)</i>.</li> </ol>                                                                                         |  |  |  |  |
|      | Click on to                                                                                                    |  |  |  |  |
|      | add another <i>Goods Description</i> line                                                                                                    |  |  |  |  |
|      | Remove remove a Goods Description line                                                                                                    |  |  |  |  |
|      | Cancel to cancel the Credit & Adjustment Voucher                                                                                                    |  |  |  |  |
|      | <ol> <li>Click on Submit for Processing.</li> <li>Result: The Credit &amp; Adjustment Voucher Handler screen will appear, displaying all the Credit &amp; Adjustment Vouchers submitted by your store.</li> </ol>                                                                                                    |  |  |  |  |

**Note:** Once submitted processing time is 1 to 3 business days. You can contact our Cards Settlement team on **0800 802 702** option **4** for an update.

Quick Reference Guide

## Promotion has changed /Exchanged goods for higher amount financed

| Step                                                                                                    | Action                                                                                                    |                                                                                                    |                                                                         |                   |                                                    |
|----------------------------------------------------------------------------------------------------|----------------------------------------------------------------------------------------------------|----------------------------------------------------------------------------------------------------|-------------------------------------------------------------------------|-------------------|----------------------------------------------------|
| 1                                                                                                    | Follow steps 1, 2 and                                                                                     | d 3 from <i>Returned Good</i>                                                                                 | s/Voucher Accidently                                                    | Submitted process | 5.                                                 |
| 2                                                                                                    | New transaction details                                                                                   |                                                                                                    |                                                                         |                   | *fields are mandatory                              |
|                                                                                                    | New Promotion Required*                                                                                   | Please Select                                                                                                 | •                                                                       | mths              | days                                               |
| NOTE: If the customer has purchased goods on a finance promotion, the minimum monthly payment will not be sufficient to repay the financed amount(s) within the promotional period. The prevailing interest rate will apply upon expiry of the finance promotion period. NOTE: If the term and/or amount of a finance promotion has been modified, the customer must be made aware of the changes. Is the customer aware of the minimum monthly payment implications & change of promotional finance term and/or amount?* |                                                                                                    |                                                                                                    |                                                                         |                   |                                                    |
|                                                                                                    | Goods Description*                                                                                        | Please Select 🔻                                                                                               | Amount to Credit*                                                       | 0.00              | Remove                                             |
|                                                                                                    | $\oplus$                                                                                                  |                                                                                                    |                                                                         |                   |                                                    |
|                                                                                                    | Your reference no.*<br>(invoice/order no.)                                                                |                                                                                                    | Total Due*                                                              |                   |                                                    |
|                                                                                                    | Please note:<br>• The credit & adjustment p<br>• By submitting the Credit &<br>account will be debited or | rocess may take 1 to 3 business da<br>Adjustment Form, your merchant a<br>credited as indicated on the Credit | rys to be completed.<br>ccount and the customer's<br>& Adjustment Form. | Ca                | Submit for Processing<br>Store Administration only |

1. Complete the fields under the New transaction details heading:

| Field                                                       | Description                                                                                                    |
|-------------------------------------------------------------|----------------------------------------------------------------------------------------------------|
| 1. New Promotion Re-<br>quired                              | Click on the drop down box arrow to select the promotion that has been offered to the customer.                                                                                                    |
| 2. %                                                        | To be completed if you have selected <i>Low Interest (annual interest rate)</i> or <i>Other</i> .                                                                                                    |
| 3. mths                                                     | Enter in how many months the customer has the promotion e.g. 12 months for interest free.                                                                                                    |
| 4. days                                                     | Enter in how many days the customer has the promotion for e.g. 120 days for four months interest free.                                                                                                    |
| 5. Tick box for minimum<br>monthly payment<br>implications. | Make sure the customer is aware of the minimum monthly payment impli-<br>cations and change of promotional finance term and/or amount and tick the<br>corresponding check box.                                                                                     |
| 6. Goods Description                                        | Description of the goods purchased.                                                                                                    |
| 7. Amount to Credit                                         | The new amount to be financed. If the new amount to be financed is higher<br>than the original amount contact the Cards Lending team to allocate funds<br>for the difference in purchase (you are not required to make a note of the<br>new authorisation number). |
| 8. Your reference no                                        | The invoice/order no.                                                                                                    |
| 9. Total Due                                                | This amount is auto populated from the Amount to Credit field.                                                                                                    |

#### 2. Click on Submit for Processing.

**Important:** If the customer has purchased goods on a finance promotion, the minimum monthly payment will not be sufficient to repay the financed amount(s) within the promotion period. The prevailing interest rate will apply upon expiry of the finance promotion period. If the term and/or amount of a finance promotion has been modified, the customer must be made aware of the changes.

## **Definition table**

| Reason                                     | Definition                                                                                                    |
|--------------------------------------------|----------------------------------------------------------------------------------------------------|
| Returned Goods                             | <ul> <li>This will mean one or more of the following; that your customer:</li> <li>no longer wants the goods</li> <li>has exchanged goods for a lower price item/s</li> <li>is returning part of the original purchase.</li> </ul>                                                                                                    |
| Promotion has changed                      | The customer has decided they want a different promotion e.g. change from interest free to deferred.                                                                                                    |
| Exchanged goods and higher amount financed | The customer has returned the goods and purchased goods of higher value. You will<br>need to contact Cards Lending to get an authorisation for the difference in purchase<br>price. E.g. original purchase is \$500 and new purchase is \$800. Contact Cards Lending to<br>get an authorisation number for the additional \$300.                                                                                         |
| Voucher accidently<br>submitted            | A Merchant has submitted an eSalesvoucher in error (goods not received by the customer yet). We will reverse the original amount settled. If you have selected the box that reads 'Voucher accidentally submitted, customer has not received the goods. Original authorisation to be restored', the system will create a new authorisation and eSalesVoucher for you to submit once the customer has received the goods. |

**Irregular credit adjustment emails** - An irregular email may be sent by the Cards Settlement team if a *Credit & Adjustment Voucher* submitted is incorrect or missing information. Below are a couple of examples and the steps to follow. If you need further help understanding an irregular email contact our Cards Settlement team on 0800 802 702 option 4.

## Email 1

Original Amount Financed – customer records show a different purchase amount to what has been provided on the Credit & Adjustment Voucher.

## What does this mean?

The amount you have entered on the *Original transaction details* part of your Credit & Adjustment Voucher differs to the original eSales Voucher amount submitted for settlement. Check:

- 1. Merchant Portal or your point of sale (cash register) to ensure you are submitting your Credit & Adjustment Voucher for the original amount submitted, or
- 2. that no other Credit & Adjustment Voucher/s have been processed and resulted in a change of the original transaction amount.

## Email 2

Original Amount Financed – there is no matching transaction on the customer record.

#### What does this mean?

This relates to the date of the transaction. Check the date on the Credit & Adjustment Voucher, it must match the original date the eSales Voucher was submitted.